## SGWSADM additional exercise

In this exercise you will investigate the nodetool on storage nodes and create a problem by stopping Cassandra on one node.

## 1. Open your putty from the desktop. In the Host Name bar enter the following ip address:

**192.168.0.6** (this is dc1-s1)

In Saved Sessions enter the name of the node "dc1-s1" Click **Save**. Click **Open**.

| 8                                                                                                    | PuTTY Configuration                                                                                                    |
|----------------------------------------------------------------------------------------------------|----------------------------------------------------------------------------------------------------|
| Category:<br>Session<br>Constant Logging<br>Category:<br>Session<br>Constant Logging<br>Category:<br>Comparison<br>Category:<br>Selection<br>Colours<br>Connection<br>Colours<br>Connection<br>Colours<br>Connection<br>Colours<br>Selection<br>Colours<br>Selection<br>Selection<br>Colours<br>Selection<br>Selection<br>Selecti | Puttry Configuration         Basic options for your Puttry session         Specify the destination you want to connect to         Host Name (or IP address)       Port         192.168.0.8       22         Connection type:       Paw         Raw       Telnet       Rlogin         Saved Sessions       dc1-s1         Default Settings       Load         Linux Client       NAS Bridge         SG Admin Node (DC1-ADM1)       Delete         Close window on exit:       Only on clean exit |
| About                                                                                                    | Open Cancel                                                                                                    |

- At the login prompt type the username "admin", and the password "bycast".
- 3. Make sure you become root by running "sudo bash" If asked for a password, type "bycast"
- 4. Run "nodetool status"

admin@DC1-S1:~ \$ nodetool status Datacenter: group10 \_\_\_\_\_ Status=Up/Down // State=Normal/Leaving/Joining/Moving Load Tokens -- Address Owns (effective) Host ID Rack 100.0% 8a785046-921a-46b7-9862-863acbf1d92a unknown UN 192.168.0.8 1.73 MiB 256 UN 192.168.0.6 1.98 MiB 256 UN 192.168.0.7 1.89 MiB 256 100.0% 1c3c32c5-5769-4fbc-aa33-e7775596af53 unknown 100.0% 07c5fec9-1b14-4566-8cef-02d35f646cbc unknown Datacenter: group20 \_\_\_\_\_ Status=Up/Down // State=Normal/Leaving/Joining/Moving 
 Tokens
 Owns (effective)
 Host 1D

 256
 100.0%
 b8cce0d2-5070-47a7-b1f1-b37e3752c6c5
 unknown
 -- Address Load UN 192.168.0.16 1.7 MiB 256 UN 192.168.0.17 1.45 MiB 256 UN 192.168.0.18 1.48 MiB 256 100.0% 12f39c4b-2706-43c7-9789-a208f805cb96 unknown Datacenter: group30 Ĩ \_\_\_\_\_ Status=Up/Down // State=Normal/Leaving/Joining/Moving -- Address Load Tokens Owns (effective) Host ID Rack 256 UN 192.168.0.26 1.73 MiB UN 192.168.0.27 1.47 MiB 100.0% 1403b3d0-918c-4aff-8ed4-a75f53e39c6c unknown 256 100.0% 98abdb2b-b47d-44bc-8739-42ace7d1adb4 unknown UN 192.168.0.28 1.46 MiB 256 100.0% 16c02950-4830-4424-8f4b-f3f45d03d8a6 unknown

The output shows all storage nodes, the load and other information.

#### 5. To check whether Cassandra is running:

root@DC1-S1:/home/admin # service cassandra status cassandra running for 1d, 8h, 33m, 12s root@DC1-S1:/home/admin #

### 6. Stop Cassandra:

root@DC1-S1:/home/admin # service cassandra stop stopping cassandra ... done 7. In the administration dashboard go to alams -> current alarms

| ← → C ŵ ① № https://192.168.0.10/grid/#/dashboard |                                                                                       |         |                        |         |       |           |            |                |           |  |
|---------------------------------------------------|---------------------------------------------------------------------------------------|---------|------------------------|---------|-------|-----------|------------|----------------|-----------|--|
| NetApp <sup>®</sup> StorageGRID <sup>®</sup>      |                                                                                       |         |                        |         |       |           |            |                |           |  |
| Dashboard                                         | 💧 Alarms                                                                              | s 🕶 🛛 N | lodes                  | Tenants | ILM 👻 | Config    | juration 👻 | Maintenance 👻  | Support 🗸 |  |
| Dashboard                                         | board Alarms Alerts (Preview)<br>Current Alarman Alerts<br>Historical Alarma Silences |         |                        |         |       |           |            |                |           |  |
| Health 🕄                                          | Global Aları<br>Email Setu                                                            | ms<br>p | Notifications<br>Rules |         |       |           | Availab    | le Storage 🛛 😧 |           |  |
|                                                   | Major Minor License Status Overall                                                    |         |                        |         |       | Overall 🖪 |            |                |           |  |
|                                                   | View current alarms ⊂ View license details                                            |         |                        |         |       |           | Used       |                |           |  |

## 8. In the current alarms window, see that Casandra data store is down and that the daemon is not running.

#### Current Alarms

Last Refreshed: 2020-12-01 13:38:36 CET

| Show Acknowledged Alarms (1 - 2 of 2) |                           |                          |                 |                         |               |               |  |
|---------------------------------------|---------------------------|--------------------------|-----------------|-------------------------|---------------|---------------|--|
| Severity                              | Attribute                 | Service                  | Description     | Alarm Time              | Trigger Value | Current Value |  |
| 🔔 Major                               | CASA (Data Store Status)  | Data Center 1/DC1-S1/DDS | Data Store Down | 2020-12-01 13:35:09 CET | Down          | Down          |  |
| 🛞 Minor                               | SVST (Status - Cassandra) | Data Center 1/DC1-S1/SSM | Not Running     | 2020-12-01 13:36:42 CET | Not Running   | Not Running   |  |
| Show 5                                | 0 👻 Records Per Page      | Refresh                  |                 |                         |               | « 1 » Next    |  |

9. On the linux command line, start Cassandra again and view the status (ignore the error).

```
root@DC1-S1:/home/admin # service cassandra start
starting cassandra ... /usr/local/lib/site_ruby/bycast/runit.rb:665:in ``': No
    from /usr/local/lib/site_ruby/bycast/runit.rb:665:in `block in start_se
    from /usr/local/lib/site_ruby/bycast/runit.rb:660:in `loop'
    from /usr/local/lib/site_ruby/bycast/runit.rb:660:in `start_service'
    from /usr/local/lib/site_ruby/bycast/runit.rb:783:in `initd'
    from /usr/local/lib/site_ruby/bycast/runit.rb:783:in `initd'
    from /etc/init.d/cassandra:23:in `<main>'
root@DC1-S1:/home/admin # service cassandra status
cassandra running for 3s
root@DC1-S1:/home/admin #
```

In the administration tool, refresh the alarm page, and see that the alarms are gone.

## **Historical Alarms**

Select an attribute and then either a Quick Query or a Custom Query.

| Attribute:    | All 🗸                  |          |        |             |
|---------------|------------------------|----------|--------|-------------|
| Quick Query:  | Last 5 Minutes         | Last I   | Hour   | Last Day    |
|               | Last Week              | Last N   | 1onth  |             |
| Custom Query: | Start Date: 2020/12/01 | 13:46:07 | YYYYMM | DD HH:MM:SS |
|               | End Date: 2020/12/01   | 13:46:07 | YYYYMM | DD HH:MM:SS |
|               | Custom Query           |          |        |             |

# 10 In the historical alarm, check "last 5 minutes" and see that Casandra is fine again.

### Historical Alarms

2020-12-01 13:41:31 CET to 2020-12-01 13:46:31 CET

|          |                              |                                        |                  |                            |               | (1 - 2 of 2)     |
|----------|------------------------------|----------------------------------------|------------------|----------------------------|---------------|------------------|
| Severity | Attribute                    | Service                                | Description      | Alarm Time                 | Trigger Value | Acknowledge Time |
| Normal   | CASA (Data Store<br>Status)  | Data Center 1/DC1-S1/DDS/Data<br>Store | Alarm<br>Cleared | 2020-12-01 13:43:24<br>CET | Up            |                  |
| Normal   | SVST (Status -<br>Cassandra) | Data Center 1/DC1-S1/SSM<br>/Services  | Alarm<br>Cleared | 2020-12-01 13:43:08<br>CET | Running       |                  |
| Show 50  | ✓ Records Per Page           | Refresh                                |                  |                            |               | ous « 1 » Next   |